## 予約の取り消しの方法

1 予約システムへのログイン

予約システムへのログイン方法 は「予約の方法はこちらをご確 認下さい」で確認して下さい。 2 予約の取消し

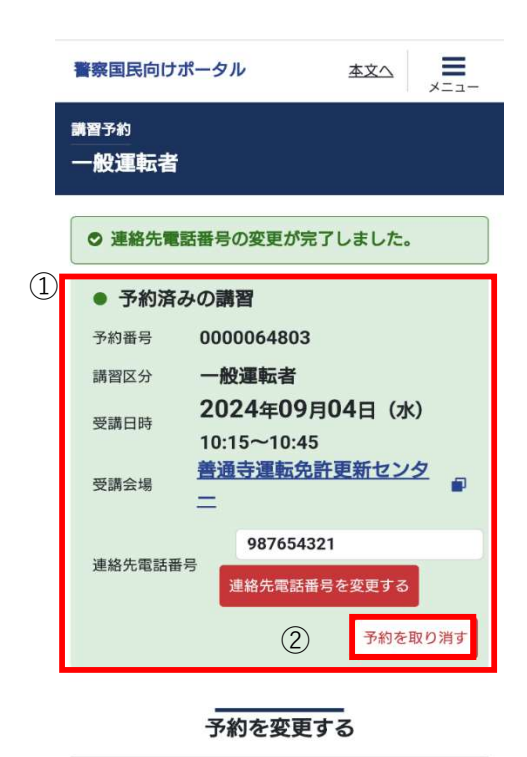

- ①の予約済みの講習(予約内容)を確認してください。
- 予約を取り消す場合は、②の「予約を取り 消す」を押してください。

## 4 正常に登録できたことの確認

| 警察国民向けポータル               | 本文へ | ×==- |
|--------------------------|-----|------|
| <sup>講習予約</sup><br>優良運転者 |     |      |
| ①                        | •   |      |
| <br>講習を予約する              |     |      |

・「取り消しが完了しました。」が 表示されたことを確認してください。

3 取り消しの確定

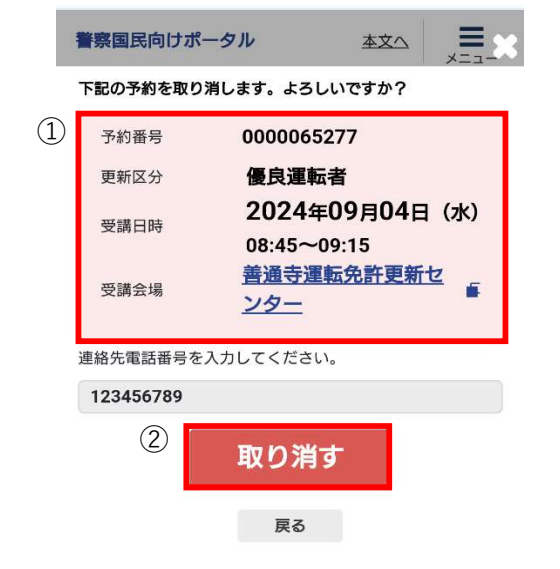

- ①の予約を取り消す内容に間違いないか もう一度か確認してください。
- 予約を取り消す場合は②の「取り消す」 を押してください。